# Configure Java For Email and Chat (ECE) Workflow Error

## Contents

Introduction Prerequisites Requirements Components Used Problem: ECE Workflow Does Not Work and Prompts to Install Java Solution Step 1. Install Java Step 2. Install signed certificates You must now be able to configure your workflows.

## Introduction

This document describers how to configure Java on your system in order to use ECE workflow, which would be blocked otherwise due to Java security.

# Prerequisites

#### Requirements

Cisco recommends that you have knowledge of these topics:

- Cisco ECE
- Windows PC

#### **Components Used**

The information in this document is based on these software and hardware versions:

- ECE 11.6
- Windows 10

The information in this document was created from the devices in a specific lab environment. All of the devices used in this document started with a cleared (default) configuration. If your network is live, ensure that you understand the potential impact of any command.

# Problem: ECE Workflow Does Not Work and Prompts to Install Java

ECE displays this error when you try to configure email workflows.

| Administration   👜 - 🤤                       | G<br>Refresh                                                                                                    |                                                          | @ 0pto                                        | ns 🖂 Messages 🍈 Log Out | 🕐 Help 👻 |  |  |  |
|----------------------------------------------|----------------------------------------------------------------------------------------------------|----------------------------------------------------------|-----------------------------------------------|-------------------------|----------|--|--|--|
| Tree: Administration                         |                                                                                                    |                                                          |                                               |                         |          |  |  |  |
| 0×C                                          | 🗗 💼 🖂 C Copy                                                                                                    |                                                          |                                               |                         |          |  |  |  |
| 4 🧰 Administration                           | Name *                                                                                                    | Description                                              | Active                                        | Туре                    |          |  |  |  |
| Partition: default                           | 다른 Finish Workflow                                                                                              | This workflow will execute if no defined inbound ema     | Yes                                           | Email                   |          |  |  |  |
| Departments                                  | 다음 Start Workflow - Standard                                                                                    | This workflow will execute before the defined inbour     | Yes                                           | Email                   |          |  |  |  |
| 4 🚠 Service                                  | DE Start Workflow - Transfer                                                                                    | This workflow will execute on email, task activities tra | No                                            | Email                   |          |  |  |  |
| Calendar                                     |                                                                                                    |                                                          |                                               |                         |          |  |  |  |
| > 🧟 Chat                                     |                                                                                                    |                                                          |                                               |                         |          |  |  |  |
| Classifications                              |                                                                                                    |                                                          |                                               |                         |          |  |  |  |
| C Dictionaries                               |                                                                                                    |                                                          |                                               |                         |          |  |  |  |
| Email                                        | +<br>+<br>t                                                                                                    |                                                          |                                               |                         |          |  |  |  |
| Integration                                  | 12 No. 12 No. 12 No. 12 No. 12 No. 12 No. 12 No. 12 No. 12 No. 12 No. 12 No. 12 No. 12 No. 12 No. 12 No. 12 No. |                                                          |                                               |                         |          |  |  |  |
| Macros                                       |                                                                                                    |                                                          |                                               |                         |          |  |  |  |
| Security                                     | Properties: <new></new>                                                                                         |                                                          |                                               |                         |          |  |  |  |
| Emiliar Settings                             | 🖺 🔿 Validate Audit                                                                                              |                                                          |                                               |                         |          |  |  |  |
| User                                         |                                                                                                    |                                                          |                                               |                         |          |  |  |  |
| Workflow                                     | General Diagram                                                                                                 |                                                          |                                               |                         |          |  |  |  |
| δ <sup>™</sup> <sub>111</sub> Call Variables |                                                                                                    |                                                          |                                               |                         |          |  |  |  |
| (iii) Queues                                 |                                                                                                    |                                                          |                                               |                         |          |  |  |  |
| C Service Levels                             |                                                                                                    |                                                          |                                               |                         |          |  |  |  |
| A D Workflows                                |                                                                                                    |                                                          |                                               |                         |          |  |  |  |
| Ott Alarm                                    |                                                                                                    |                                                          |                                               |                         |          |  |  |  |
| Pt Inbound                                   |                                                                                                    |                                                          |                                               |                         |          |  |  |  |
| UE L'Uttouna                                 | N                                                                                                    | ne Java kunume environment (ike) is required to use this | s module, riease log out, instali Jike, and i | og in again.            |          |  |  |  |
|                                              | 12                                                                                                    |                                                          |                                               |                         |          |  |  |  |
| User name: pa UI: English KB: English (US)   |                                                                                                    | Ready                                                    |                                               |                         |          |  |  |  |

# Solution

#### Step 1. Install Java

Navigate to -<u>https://www.java.com/en/download/manual.jsp</u> and install JRE version 1.8 (32 bit), update 121 or later

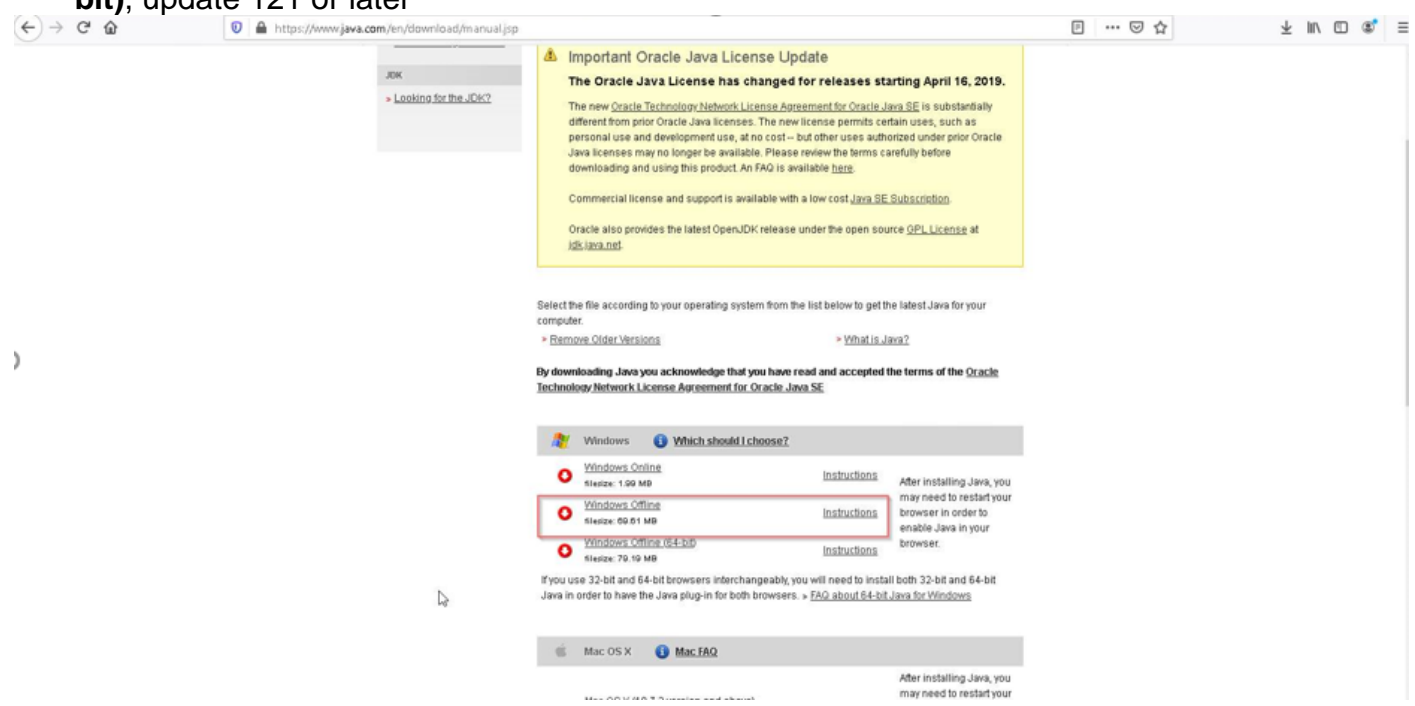

#### Step 2. Install signed certificates

From windows start menu select "Configure Java"

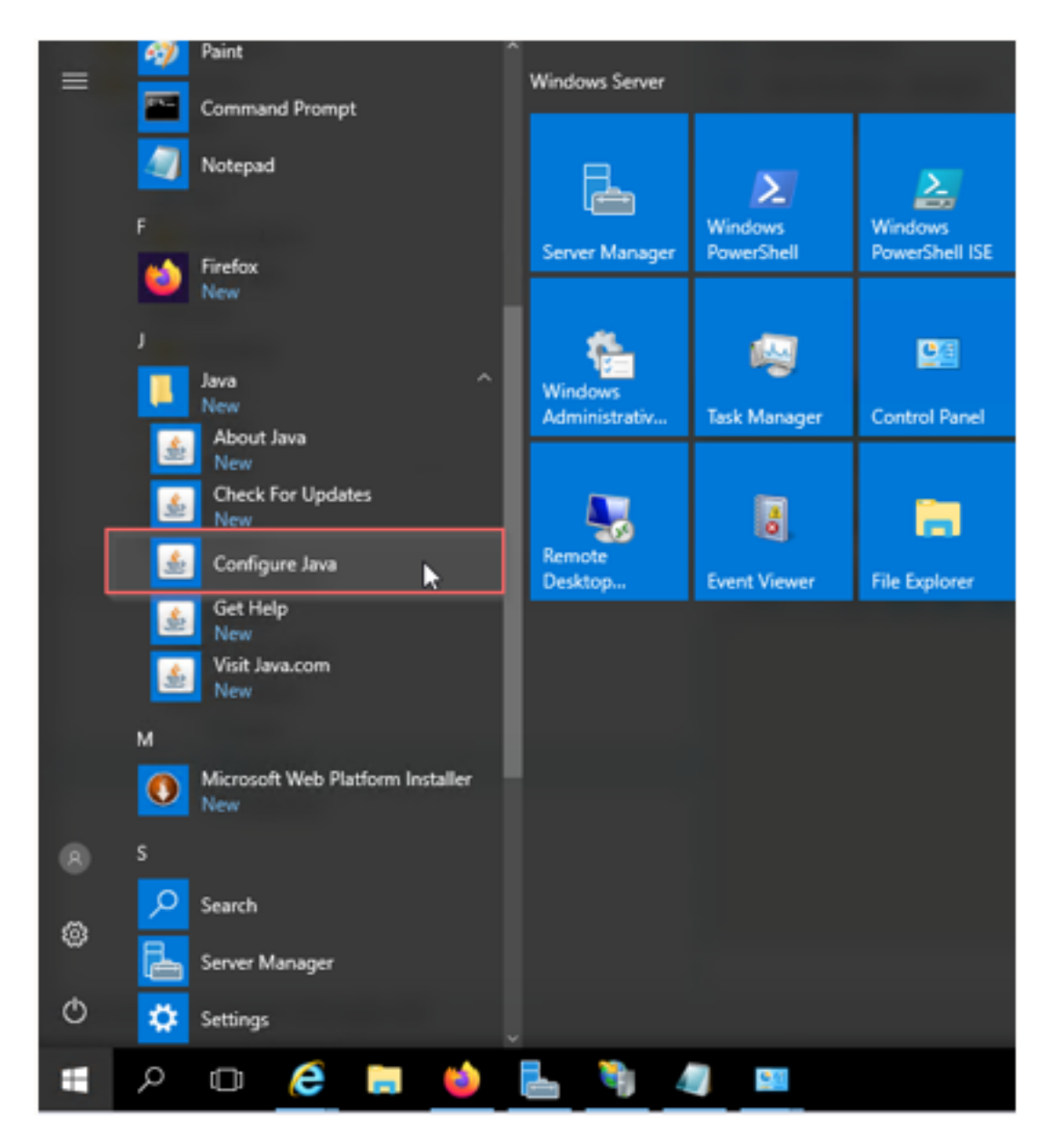

Change Security level to High.

Add ECE URL's to the "Exception Site List"

| 🅍 Java Control Panel                                                                                                    | _                       | $\times$ |    |                                               | ္လြဲ Options         | Messages                 | () Log Out           | 🥐 Help 👻 |
|----------------------------------------------------------------------------------------------------|-------------------------|----------|----|-----------------------------------------------|----------------------|--------------------------|----------------------|----------|
| General Update Java Security Advanced                                                                                                    |                         |          |    |                                               |                      |                          |                      |          |
| Enable Java content for browser and Web Start applications                                                                                               |                         |          |    |                                               |                      |                          |                      |          |
|                                                                                                    |                         |          |    |                                               |                      |                          |                      |          |
|                                                                                                    |                         |          | e  |                                               | 1                    | уре                      |                      |          |
| Security level for applications not on the Exception Site list                                                                                           |                         |          |    |                                               | E                    | mail                     |                      |          |
| ○ Very High                                                                                                    |                         |          |    |                                               | E                    | mail                     |                      |          |
| Only Java applications identified by a certificate from a trusted author<br>and only if the certificate can be verified as not revoked.                  | ority are allowed to re | JN,      |    | lexception Site List                          |                      |                          |                      | ×        |
| () High                                                                                                    |                         |          |    | Applications launched from the si<br>prompts. | ites listed below wi | l be allowed to run afte | er the appropriate   | security |
| Java applications identified by a certificate from a trusted authority a<br>if the revocation status of the certificate cannot be verified.              | are allowed to run, e   | /en      |    | Location                                      |                      |                          |                      |          |
|                                                                                                    |                         |          |    | http://eceweb12.ferrari.co                    | m/system/web/vie     | w/platform/common/log    | gin/root.jsp?partiti | onId=0   |
|                                                                                                    |                         |          |    | http://eceweb12.ferrari.co                    | m/system/web/vie     | w/platform/common/log    | gin/root.jsp?partiti | onId=1   |
| Exception Site List<br>Applications launched from the sites listed below will be allowed to run /                                                        | after the appropriate   |          | ш. | - Indentification of the second               |                      |                          |                      | _        |
| security prompts.                                                                                                    | arcer one appropriace   |          |    |                                               |                      |                          |                      |          |
| http://eceweb12.ferrari.com/system/web/view/platform/com ^<br>http://eceweb12.ferrari.com/system/web/view/platform/com ~<br>https://eceweb12.ferrari.com | Edit Site List          |          |    |                                               |                      |                          |                      |          |
| Restore Security Prompts                                                                                                    | Manage Certificate:     | s        |    | 0 EII E and HTTP protocols as                 | e considered a ces   | water eich               | Add                  | Remove   |
|                                                                                                    |                         |          |    | We recommend using HTTP                       | 5 sites where avail  | able.                    |                      |          |
|                                                                                                    |                         |          |    |                                               |                      |                          | ОК                   | Cancel   |

Import CA certificate. This is the certificate that was installed on the ECE Web Server via IIS

| 🕌 Java Control Pane                                                                                                    | I                                                                                                    | _                                                          |                     | -             |             | $\times$ |  |  |  |  |
|----------------------------------------------------------------------------------------------------|----------------------------------------------------------------------------------------------------|------------------------------------------------------------|---------------------|---------------|-------------|----------|--|--|--|--|
| General Update Java                                                                                                    | Security                                                                                                    | Advanced                                                   |                     |               |             |          |  |  |  |  |
| 🗹 Enable Java conten                                                                                                    | Enable Java content for browser and Web Start applications                                                                                      |                                                            |                     |               |             |          |  |  |  |  |
| Security level for appli                                                                                                    | cations not (                                                                                                    | on the Exception Site list                                 |                     |               |             |          |  |  |  |  |
| 🔘 Very High                                                                                                    |                                                                                                    |                                                            |                     |               |             |          |  |  |  |  |
| Only Java applica<br>and only if the ce                                                                                                    | itions identif<br>rtificate can                                                                                                    | fied by a certificate from a<br>be verified as not revoked | trusted autho<br>d. | rity are allo | wed to ru   | n,       |  |  |  |  |
| ) High                                                                                                    |                                                                                                    |                                                            |                     |               |             |          |  |  |  |  |
| Java applications identified by a certificate from a trusted authority are allowed to run, even<br>if the revocation status of the certificate cannot be verified. |                                                                                                    |                                                            |                     |               |             |          |  |  |  |  |
| Exception Site List<br>Applications launch                                                                                                    | ed from the                                                                                                    | sites listed below will be all                             | owed to run a       | fter the apr  | propriate   |          |  |  |  |  |
| security prompts.                                                                                                    |                                                                                                    |                                                            |                     |               |             |          |  |  |  |  |
| http://eceweb12.fe<br>http://eceweb12.fe<br>https://eceweb12.fe                                                                                                    | http://eceweb12.ferrari.com/system/web/view/platform/com  http://eceweb12.ferrari.com/system/web/view/platform/com https://eceweb12.ferrari.com |                                                            |                     |               |             |          |  |  |  |  |
|                                                                                                    |                                                                                                    | Restore Security Pr                                        | rompts              | Manage Ce     | ertificates |          |  |  |  |  |
|                                                                                                    |                                                                                                    |                                                            |                     |               |             |          |  |  |  |  |
|                                                                                                    |                                                                                                    |                                                            | OK                  | Cancel        | Ap          | pply     |  |  |  |  |

|    | 🛃 Java Control Panel                       | -                                     | ×     |              |                | <pre>{</pre> Options | Messages | () Log Out                                                                                                    | 🥐 Help 👻 |
|----|--------------------------------------------|---------------------------------------|-------|--------------|----------------|----------------------|----------|----------------------------------------------------------------------------------------------------|----------|
|    | General Update Java Security Advanced      |                                       |       | Conon N      |                |                      |          |                                                                                                    |          |
|    | Enable Java content for browser and Web St | tart applications                     |       | in Open 1    | h              |                      |          |                                                                                                    | ,        |
| 5  |                                            |                                       |       | Look in:     | generate       | CSR                  |          | <ul> <li>Image: Second second sec</li></ul> | -        |
| Ce | rtificates                                 |                                       |       | ~            | CSF            | _                    |          |                                                                                                    |          |
|    |                                            |                                       |       |              | 📮 ececert      |                      |          |                                                                                                    |          |
| G  | ertificate type: Trusted Certificates      |                                       |       | Recent Items |                |                      |          |                                                                                                    |          |
|    | Jser System                                |                                       |       |              |                |                      |          |                                                                                                    |          |
|    |                                            |                                       |       |              |                |                      |          |                                                                                                    |          |
|    | Issued To                                  | Issued By                             | _     | Desktop      |                |                      |          |                                                                                                    |          |
|    | eceweb12.terrari.com                       | SheppardsCertificateAuthority         | ^     |              |                |                      |          |                                                                                                    |          |
|    |                                            |                                       |       |              |                |                      |          |                                                                                                    |          |
|    |                                            |                                       |       | Documents    |                |                      |          |                                                                                                    |          |
|    |                                            |                                       |       |              |                |                      |          |                                                                                                    |          |
|    |                                            |                                       |       |              |                |                      |          |                                                                                                    |          |
|    |                                            |                                       | *     | This PC      |                |                      |          |                                                                                                    |          |
|    | Import Export                              | Parroue Datair                        |       |              |                |                      |          |                                                                                                    |          |
|    | import Export                              | Relitove Details                      |       | - <b>-</b>   | File name:     |                      |          |                                                                                                    | Open     |
|    |                                            |                                       | Close | Network      | Files of type: | All Files            |          |                                                                                                    | Cancel   |
| -  | Kesu                                       | The Security Prohipos Planage Certino | ales  |              |                | 111105               |          | ¥                                                                                                    |          |
|    |                                            |                                       |       |              |                |                      |          |                                                                                                    |          |
| -4 |                                            |                                       |       |              |                |                      |          |                                                                                                    |          |
|    |                                            | OK Cancel                             | Apply |              |                |                      |          |                                                                                                    |          |

Accept the risk to run Java application. You see three exceptions and you have to allow each one.

| Administration   👜 - Q                                                                                                    | Refresh                                            |                                                                                                    |        | Options | Messages | () Log Out | (?) Help - |
|----------------------------------------------------------------------------------------------------|----------------------------------------------------|----------------------------------------------------------------------------------------------------|--------|---------|----------|------------|------------|
| Tree: Administration                                                                                                    |                                                    |                                                                                                    |        |         |          |            |            |
| B×C                                                                                                    | G- 🗃 🖂 C                                           | Copy                                                                                                    |        |         |          |            |            |
| < 🛅 Administration                                                                                                    | Name *                                             | Description                                                                                                    | Active | Ту      | pe       |            |            |
| Partition: default                                                                                                    | DE Finish Workflow                                 | Security Warning                                                                                                    | ×      | En      | sail     |            |            |
| 4 🛅 Departments                                                                                                    | DE Start Workflow -                                |                                                                                                    |        | En      | sail     |            |            |
| 4 🖧 Service                                                                                                    | 0E Start Workflow -                                | Do you want to run this application?                                                                                                    |        | En      | nail     |            |            |
| <ul> <li>Di Calendar</li> <li>Chat</li> <li>Chat</li> <li>Costifications</li> <li>Dictionaries</li> <li>Strail</li> <li>Enall</li> <li>Entegration</li> <li>Macros</li> <li>Security</li> <li>Security</li> <li>Settings</li> <li>Settings</li> <li>S</li></ul> | Properties: <new> C Validate General Diagram</new> | Addisting:       Edisting:         Addisting:       Matrix:         Matrix:       Matrix:         Matrix:       Matrix: | el .   |         |          |            |            |
| User name: pa UI: English KB: English (US)                                                                                                    | 1                                                  | Ready                                                                                                    |        |         |          |            |            |

| 6                                                                                                    |                                                      |                                                                                                    |        |                      |                    |  |  |  |
|----------------------------------------------------------------------------------------------------|------------------------------------------------------|----------------------------------------------------------------------------------------------------|--------|----------------------|--------------------|--|--|--|
| Administration   👜 - 🤤                                                                                                    | G                                                    |                                                                                                    |        | 💮 Options 🖂 Messages | 🕛 Log Out 🕜 Help = |  |  |  |
| Tree: Administration                                                                                                    |                                                      |                                                                                                    |        |                      |                    |  |  |  |
| D×C                                                                                                    | []- 📾 🔀 C 🕬                                          |                                                                                                    |        |                      |                    |  |  |  |
| Administration                                                                                                    | Name *                                               | Description                                                                                                    | Active | Туре                 |                    |  |  |  |
| Partition: default                                                                                                    | 0E Finish Workflow                                   | This workflow will execute if no defined inbound ema.                                                                                                    | Email  |                      |                    |  |  |  |
| 4 🫅 Departments                                                                                                    | Of Start Workflow - Standard                         | This workflow will every to before the defined in hour                                                                                                    | Vag    | Email                |                    |  |  |  |
| 4 🚠 Service                                                                                                    | DE Start Workflow - Tra Security Warning             |                                                                                                    |        | Email                |                    |  |  |  |
| Calendar <u>R</u> Chat                                                                                                    | Allow access to th<br>Web Site: https://ecu          | Allow access to the following application from this web site?     Web Ske: https://ecewebl2.ferrari.com     Application: UMRNOVN     Publisher: eSein Corporation     This web site is requesting access and control of the Java application shown above.     Allow access of the web site and control of the Java application shown above. |        |                      |                    |  |  |  |
| Classifications     Dictionaries     Control Control Contro Control Control Control Control Control Contr | Application: UNKNOW<br>Publisher: eGain Corp         |                                                                                                    |        |                      |                    |  |  |  |
| Integration                                                                                                    | This web site is request<br>Allow access only if you |                                                                                                    |        |                      |                    |  |  |  |
| Macros                                                                                                    | Properties: <new></new>                              | site.                                                                                                    |        |                      |                    |  |  |  |
| P D Settings                                                                                                    | 🖾 C. Validate 🛛 Do not show this again for           | this app and web site. Allow Do Not Allow                                                                                                    |        |                      |                    |  |  |  |
| b Collige                                                                                                    |                                                      |                                                                                                    | -      |                      |                    |  |  |  |
| A D Workflow                                                                                                    | General Diagram                                      |                                                                                                    |        |                      |                    |  |  |  |
| Call Variables                                                                                                    |                                                      |                                                                                                    |        |                      |                    |  |  |  |
| (T) Queues                                                                                                    |                                                      | 9.9. <b>9</b> .99.9.9.9.9.                                                                                                    |        |                      |                    |  |  |  |
| ( Service Levels                                                                                                    |                                                      |                                                                                                    |        |                      |                    |  |  |  |
| 4 🧰 Workflows                                                                                                    |                                                      |                                                                                                    |        |                      |                    |  |  |  |
| DE Alarm                                                                                                    |                                                      |                                                                                                    |        |                      |                    |  |  |  |
| DE Inbound                                                                                                    |                                                      |                                                                                                    |        |                      |                    |  |  |  |
| 0€ Outbound                                                                                                    |                                                      |                                                                                                    |        |                      |                    |  |  |  |
| User name: pa  UI: English  KB: English (US)                                                                                                    | Rei                                                  | o                                                                                                    |        |                      |                    |  |  |  |

| Administration   🚔 😋                                                                                                    | G<br>Refresh                                                    |                                                            | @ <b>თ</b>    | tioes 🖂 Messages ( <sup>1</sup> ) Log Out |
|----------------------------------------------------------------------------------------------------|-----------------------------------------------------------------|------------------------------------------------------------|---------------|-------------------------------------------|
| Tree: Administration                                                                                                    |                                                                 |                                                            |               | - 0                                       |
| O×C                                                                                                    |                                                                 |                                                            |               |                                           |
| Administration                                                                                                    | Name *                                                          | Description                                                | Active        | Туре                                      |
| > 🫅 Partition: default                                                                                                    | DE Finish Workflow                                              | This workflow will execute if no defined inbound ema       | Yes           | Email                                     |
| Departments                                                                                                    | 마륀 Start Workflow - Standard                                    | This workflow will execute before the defined inboun       | Yes           | Email                                     |
| 4 🖧 Service                                                                                                    | DE Start Workflow - Transfer                                    | This workflow will execute on email, task activities tra   | No            | Email                                     |
| Calendar                                                                                                    |                                                                 |                                                            |               |                                           |
| Description: Second Second |                                                                 |                                                            |               |                                           |
| Classifications                                                                                                    |                                                                 |                                                            |               |                                           |
| Cictionaries                                                                                                    |                                                                 |                                                            |               |                                           |
| Email                                                                                                    |                                                                 |                                                            |               |                                           |
| Integration                                                                                                    |                                                                 |                                                            |               |                                           |
| Macros                                                                                                    | Properties: «News                                               |                                                            |               | 8 8                                       |
| Security                                                                                                    |                                                                 |                                                            |               |                                           |
| Settings                                                                                                    | 🗄 🕐 Validate Audit                                              |                                                            |               |                                           |
| User                                                                                                    | General Diagram                                                 |                                                            |               |                                           |
| Workflow                                                                                                    |                                                                 |                                                            |               |                                           |
| 6 Call Variables                                                                                                    | Name                                                            | Value                                                      |               |                                           |
| (1) Queues                                                                                                    | Name*                                                           | New inbound workflow                                       |               |                                           |
| ( Service Levels                                                                                                    | Description                                                     |                                                            |               |                                           |
| Workflows                                                                                                    | Active                                                          | No                                                         |               | ~                                         |
| ott Alarm                                                                                                    |                                                                 |                                                            |               |                                           |
| 0tt Inbound                                                                                                    |                                                                 |                                                            |               |                                           |
| 0t Outbound                                                                                                    |                                                                 |                                                            |               |                                           |
|                                                                                                    |                                                                 |                                                            |               |                                           |
|                                                                                                    |                                                                 |                                                            |               |                                           |
|                                                                                                    |                                                                 |                                                            |               |                                           |
|                                                                                                    |                                                                 |                                                            | All           | Dw .                                      |
| User name: pa Ul: English KB: English (US)                                                                                                    | s webpage wants to run the following add-on: 'Java SE Runtime E | nvironment 8 Update 261' from 'Oracle America, Inc.'. What | t's the risk? | pw for an websites                        |
|                                                                                                    |                                                                 |                                                            |               |                                           |

You must now be able to configure your workflows.

| Administration   🚓 - 🔍                         | G                            |                                            |                                            |              | 💮 Optio | ns 🖂 Messages ( | 🖞 Log Out 🕜 Help 🗝 |
|------------------------------------------------|------------------------------|--------------------------------------------|--------------------------------------------|--------------|---------|-----------------|--------------------|
| Tree: Administration                           |                              |                                            |                                            |              |         |                 | - 0                |
|                                                | 🗗 🖻 🛛 C Copy                 |                                            |                                            |              |         |                 |                    |
| Administration                                 | Name *                       | Description                                |                                            | Active       |         | Туре            |                    |
| Partition: default                             | 0 Finish Workflow            | This workflow                              | will execute if no defined inbound ema     | Yes          |         | Email           |                    |
| Departments                                    | 마른 Start Workflow - Standard | This workflow                              | will execute before the defined inboun     | Yes          |         | Email           |                    |
| 4 🔏 Service                                    | DE Start Workflow - Transfer | This workflow                              | will execute on email, task activities tra | No           |         | Email           |                    |
| Calendar                                       | Add Start No                 | ode                                        |                                            | _ ×          |         |                 |                    |
| P Chat                                         | https://ecew                 | veb12. <b>ferrari.com</b> /system/web/viev | /platform/admin/routing/workflowbuild      | der/select 🔒 |         |                 |                    |
| Classifications                                |                              |                                            |                                            |              |         |                 |                    |
| <ul> <li>Dictionaries</li> </ul>               | Start Points                 |                                            |                                            |              |         |                 |                    |
|                                                | Available sta                | art points                                 | Selected start points                      |              |         |                 |                    |
|                                                | <ul> <li>Entry F</li> </ul>  | Points                                     | Name Path                                  |              |         |                 |                    |
| b C Serurity                                   | Properties: <new></new>      | ail Aliases                                | ecealias@fer Entry Points - Email          |              |         |                 |                    |
| > El Settings                                  | 同 C Validate                 | ecealias@ferrari.com                       |                                            |              |         |                 |                    |
| User                                           |                              | Secure Message Center                      | s 12                                       |              |         |                 |                    |
| 4 🫅 Workflow                                   | General Diagram              |                                            |                                            | -            |         |                 |                    |
| δ <sup>0</sup> <sub>III</sub> Call Variables   |                              |                                            |                                            |              |         |                 |                    |
| (1) Queues                                     |                              |                                            |                                            |              |         |                 |                    |
| (C) Service Levels                             | OK Cano                      | el Help                                    |                                            |              |         |                 |                    |
| Workflows                                      |                              |                                            |                                            |              |         |                 |                    |
| 0€ Alarm                                       |                              | ra.                                        |                                            |              |         |                 |                    |
| DE Inbound                                     | Start                        | 49                                         |                                            |              |         |                 |                    |
| 0E Outbound                                    |                              | Queue 1                                    |                                            |              |         |                 |                    |
|                                                |                              |                                            |                                            |              |         |                 |                    |
|                                                |                              |                                            |                                            |              |         |                 |                    |
|                                                |                              |                                            |                                            |              |         |                 |                    |
|                                                |                              |                                            |                                            |              |         |                 |                    |
| User name: pa   UI: English   KB: English (US) |                              | Ready                                      |                                            |              |         |                 |                    |